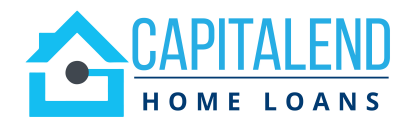

## **Managing Conditions**

All conditions are housed and managed in the Conditions tab of the TPO Portal.

- Conditions must be uploaded to the Conditions tab, upon resubmission.
- Files will only be returned to Underwriter for review, when <u>all</u> PTD conditions have been received.
- Always click on the Notify Lender button, once all conditions have been uploaded.

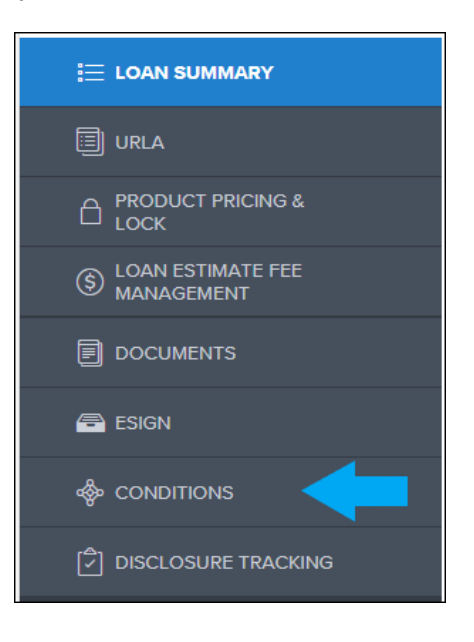

## **Uploading Documents**

- 1. Click on the Conditions tab from the left-hand menu, to display all the open conditions.
  - You may filter the conditions by type or category for easier viewing.
  - Each condition will be listed as an individual line item.

|                                   | FILTER B                   | Y Type •                                        | All                            | ~                                | Expand All       |         | Collapse All          |             |              |
|-----------------------------------|----------------------------|-------------------------------------------------|--------------------------------|----------------------------------|------------------|---------|-----------------------|-------------|--------------|
|                                   | 7                          |                                                 |                                |                                  |                  |         | Max                   | attachment  | t size is 20 |
| S LOAN ESTIMATE FEE<br>MANAGEMENT | Category                   | Condition                                       | Prior to                       | Date Added                       | Date Revised     | Age     | Borrower Pair         | Status      | Status I     |
|                                   | - Misc                     | ***Exception<br>required***                     | Approval                       | 01/02/24                         |                  | 44      |                       | Added       | 01/02/2      |
| 🖶 ESIGN                           |                            | (1) borrower does no<br>trade liens (not 3) red | t have the re<br>quired is 2 p | quired primary<br>us 12 month ho | 12 month housin  | g histo | ry that is required p | oer program | n (2) Borro  |
| loconditions                      |                            |                                                 |                                |                                  |                  |         |                       |             |              |
| DISCLOSURE TRACKING               | <ul> <li>Credit</li> </ul> | **Mortgage Pay<br>History - Updated             | Approval<br>1                  | 01/03/24                         |                  | 43      |                       | Added       | 01/03/2      |
| LOAN ACTIONS                      |                            | provide mortgage ra                             | ting/vom/pa                    | / history for 12                 | months for Jpmcl | o #477  | 9 on 11 Kingsley an   | d Rushmore  | e #0292 o    |

- 2. Each condition will display an upload function.
  - Only upload documents that pertain to each condition.
  - You may click on the **Browse for Files** button, to select the documents that need to be uploaded. Or simply drag & drop the documents to the condition.
  - Comments may be added to each condition for Account Manager to review, if needed.

| Assets | Assets - Account<br>Statements | Docs        | 12/29/23          | 48 | ж<br>к | Added        | 12/29/23           | 0 | Ready for Review |
|--------|--------------------------------|-------------|-------------------|----|--------|--------------|--------------------|---|------------------|
|        | Provide additional stat        | ment for Ci | tizens Bank #1515 |    |        |              |                    |   |                  |
|        | ASSETS - BANK S                | TATEMENT    |                   |    | Commer | nts Drag & I | Drop files here or | E | Browse for files |

- 3. Once all conditions have been uploaded, click on the **Notify Lender** button at the top right.
  - Once button is clicked, a notification will be sent to Account Manager to review the new documentation uploaded and resubmit file to the Underwriter.
  - Failure to click on the Notify Button will result in a processing delay.

|   | FILTER BY Type All Collapse All Notify Lender I Max attachment size is 200 MB. View Supported Files. |                                                                                                    |          |            |              |     |               |        |             | Lender 👔 🚍 |                  |
|---|----------------------------------------------------------------------------------------------------|----------------------------------------------------------------------------------------------------|----------|------------|--------------|-----|---------------|--------|-------------|------------|------------------|
|   | Category                                                                                             | Condition                                                                                                    | Prior to | Date Added | Date Revised | Age | Borrower Pair | Status | Status Date | $\Box$     | Action           |
| • | Misc                                                                                                 | ***Exception<br>required***                                                                                                    | Approval | 01/02/24   |              | 44  |               | Added  | 01/02/24    | 0          | Ready for Review |
|   |                                                                                                    | (1) borrower does not have the required primary 12 month housing history that is required per program (2) Borrower has two current open and active trade liens (not 3) required is 2 plus 12 month housing |          |            |              |     |               |        |             |            |                  |

4. A confirmation will appear once Notify lender has been successfully triggered.

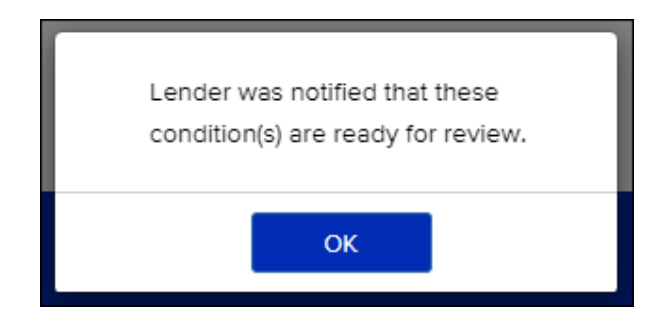